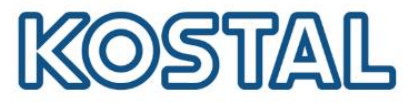

# **Guía del KOSTAL Solar Portal**

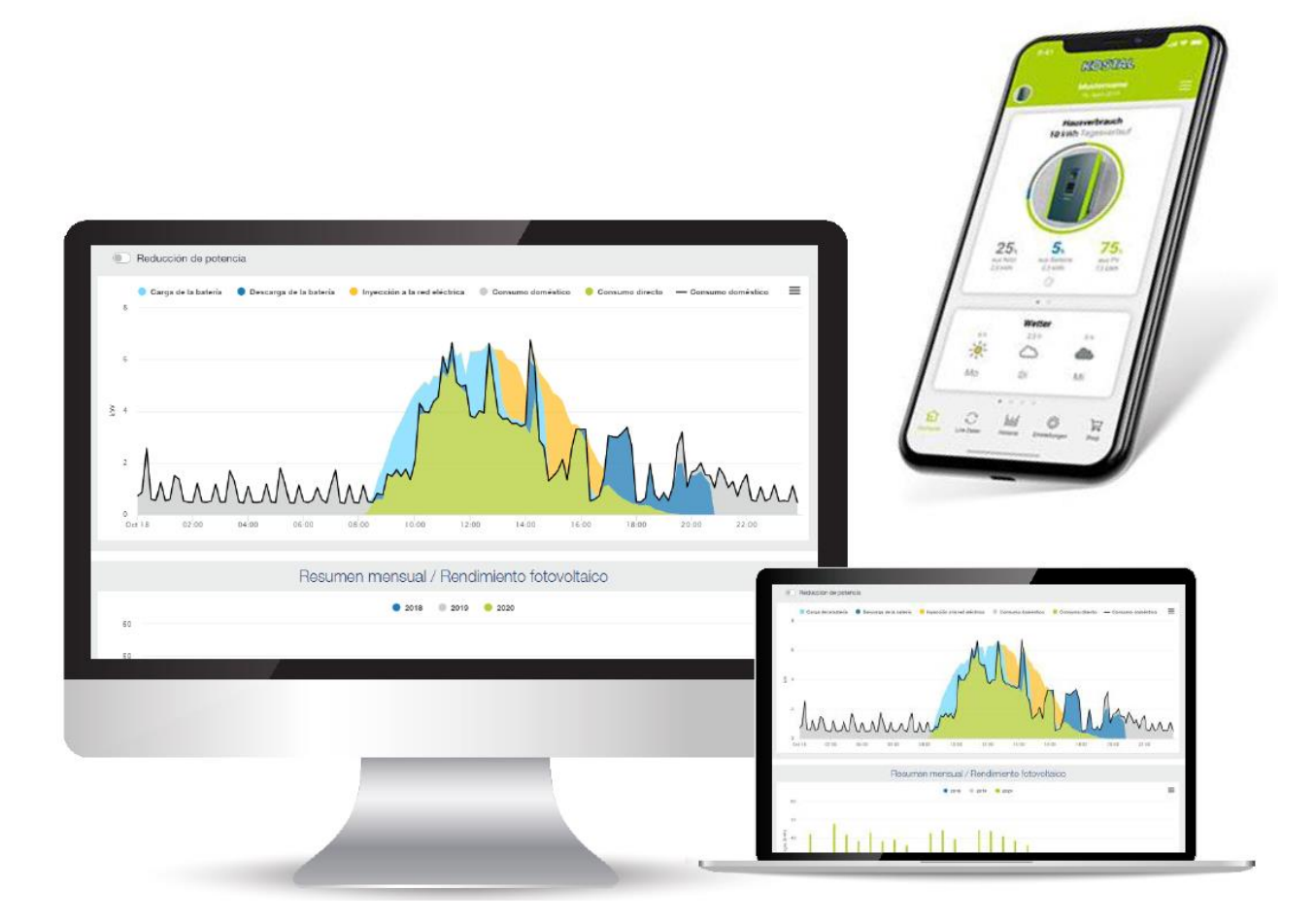

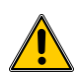

Esta guía no remplaza los manuales de operación requeridos para un correcto montaje e instalación.

Las marcas registradas, nombres comerciales, descripciones de producto y otras designaciones usadas pueden estar protegidas por ley incluso sin designación especial. KOSTAL Solar Electric GmbH no asume ninguna responsabilidad o garantía por su posible uso. Se ha tenido mucho cuidado con la compilación de imágenes y textos. Sin embargo, los errores no pueden ser excluidos. La compilación se realiza sin garantía. Cambios técnicos y errores no incluidos.

Smart connections.

KOSTAL Solar Electric Ibérica S.L. www.kostal-solar-electric.com Tel. +34 961 824 927 e-mail: service-solar-es@kostal.com 1

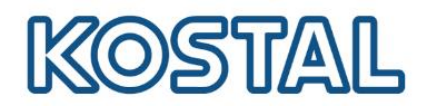

## Índice

| 1.  | Registro en el KOSTAL Solar Portal                         | . 3 |
|-----|------------------------------------------------------------|-----|
| 2.  | Acceso al KOSTAL Solar Portal                              | .4  |
| 3.  | Comprobar número de serie y artículo en los equipos KOSTAL | .4  |
| 4.  | Crear una nueva Planta                                     | .6  |
| 5.  | Acceder a la Planta                                        | .7  |
| 6.  | Añadir inversores en la Planta                             | . 8 |
| 7.  | Añadir usuarios en la Planta                               | .9  |
| 8.  | Configurar mensajes de alarmas                             | 10  |
| 9.  | Menú Análisis                                              | 11  |
| 10. | KOSTAL Solar APP                                           | 12  |

Smart connections.

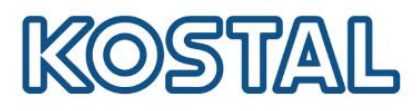

#### 1. Registro en el KOSTAL Solar Portal

Es necesario tener una cuenta registrada en el KOSTAL Solar Portal.

| Inicio                                                                                                    | Conta         | cto                                                  |             |
|----------------------------------------------------------------------------------------------------|---------------|------------------------------------------------------|-------------|
| KOS                                                                                                    | TAL 8         | Solar Portal                                         |             |
| Correo elec                                                                                                    | ctrónico      |                                                      |             |
| Por favor                                                                                                    | , introduzca  | i su dirección de correo electrónico ✓               |             |
| Por favor                                                                                                    | , introduzca  | a su contraseña 🗸                                    |             |
|                                                                                                    |               | ¿Olvidó la contraseña?<br>¡Registrese gratis! Log in |             |
| Crear una cuenta de usuari                                                                                                    | 0             |                                                      |             |
| Por favor, rellene el formulario para registrarse en una cuenta.                                                                                                    |               |                                                      |             |
| Correo electrónico                                                                                                    |               |                                                      |             |
| Por favor, introduzca su dirección de correo electrónico                                                                                                    |               |                                                      |             |
| Por favor, introduzca el nombre                                                                                                    | 0             | Seleccione un idioma                                 | ① ÷         |
| Apellido                                                                                                    |               | Zona Horaria                                         |             |
| Por favor, introduzca el apellido                                                                                                    | 0             | Europe/Madrid                                        | ~           |
| <ul> <li>He leído y estoy de acuerdo con los términos de uso. Condicio<br/>uso</li> <li>Me gustaría recibir información ocasional de Kostal sobre<br/>actualizaciones de software, productos e invitaciones por corr<br/>electrónico.</li> </ul> | ones de<br>eo |                                                      |             |
|                                                                                                    |               | Cancelar Envie                                       | el registro |

Después de rellenar los campos para el registro y enviar el registro, recibirá un **correo de validación**. Es imprescindible entrar al enlace del correo para finalizar correctamente el registro.

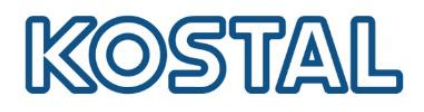

#### 2. Acceso al KOSTAL Solar Portal

Acceder al KOSTAL Solar Portal con su usuario y contraseña.

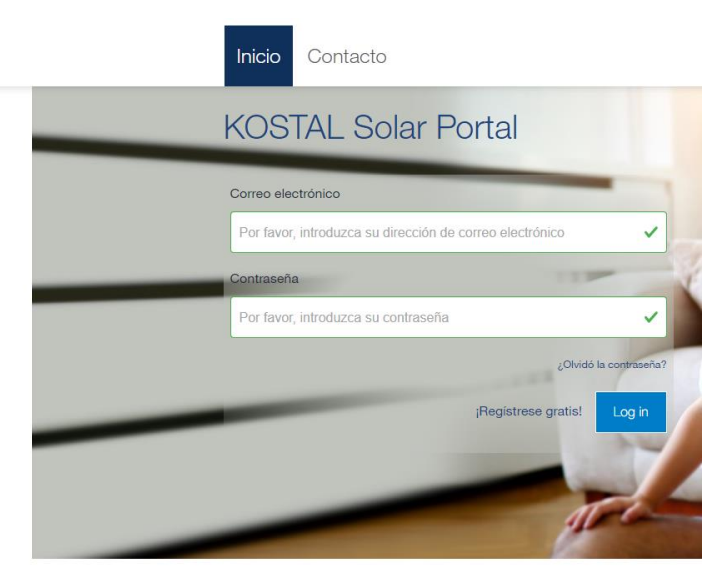

\*Si no recuerda su contraseña puede clicar en "¿Olvidó su contraseña?" para crear una nueva.

#### 3. Comprobar número de serie y artículo en los equipos KOSTAL

Para agregar los equipos KOSTAL al Portal es necesario poner el número de serie y artículo del equipo en el Portal. A continuación se muestra dónde encontrar los números según el equipo.

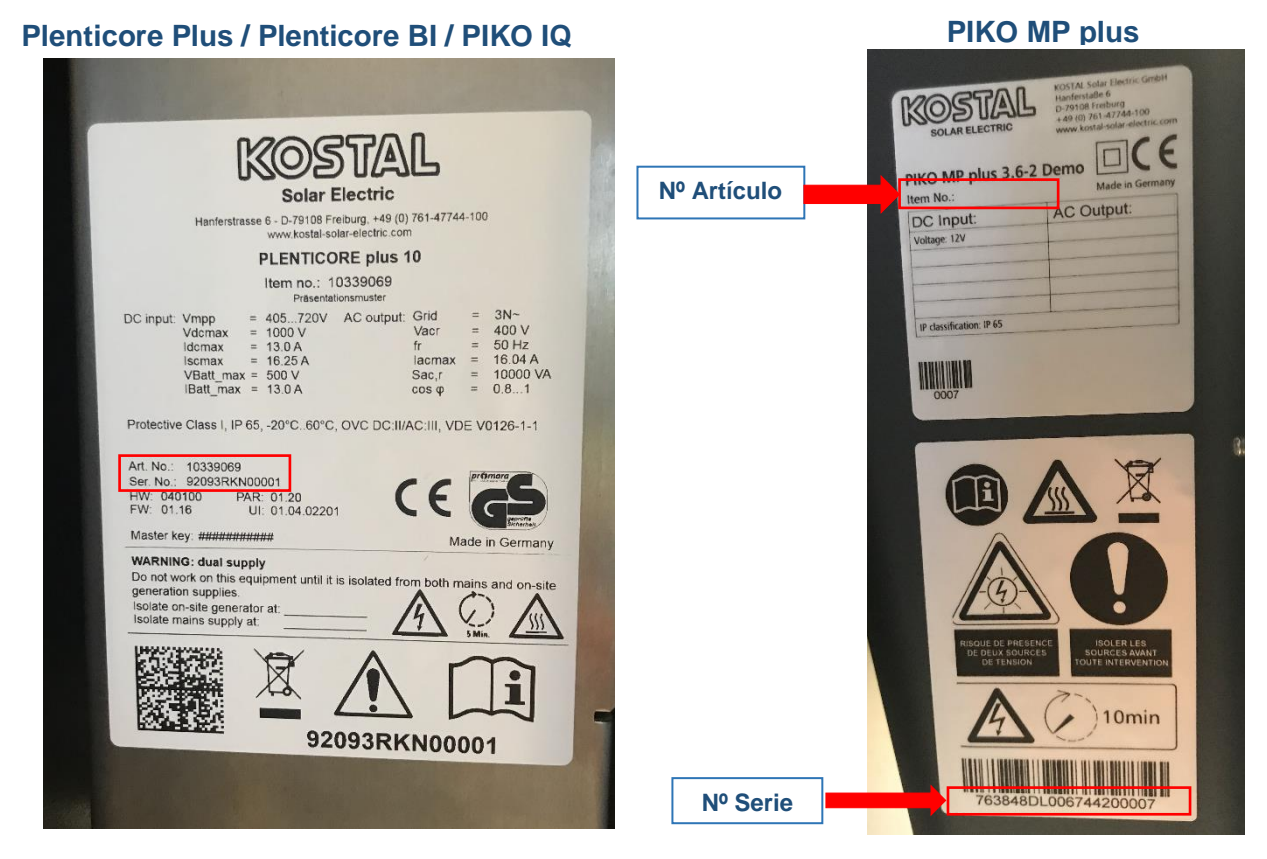

Smart connections.

KOSTAL Solar Electric Ibérica S.L. www.kostal-solar-electric.com Tel. +34 961 824 927 e-mail: service-solar-es@kostal.com

Volver al Índice

# KOSTAL

**PIKO CI** 

| UN IN              |                                | L .                                     |
|--------------------|--------------------------------|-----------------------------------------|
| Hanferstraße       | 6, D-79108 Freiburg            | 10.00                                   |
| · · · ·            | www.kostal-solar-elec          | tric com                                |
| _                  | PIKO CI 50                     |                                         |
|                    | Item No.:10523268              |                                         |
| DC Input           | SN: 2019-47470381              | D                                       |
| Vmnn               | - 200 00011                    | _                                       |
| Vdcmax             | = 200960 V                     |                                         |
| Idemax             | = 33/33/22/22 A                | <b>MARKED</b>                           |
| Iscmax             | = 42/42/28/28 A                |                                         |
| OVC                | =                              | 2350n3                                  |
| AC output          |                                | 26437583                                |
| Grid               | = 3(N)~                        | 目的場合                                    |
| Vac.r              | = 400 V                        |                                         |
| fr                 | = 50 Hz                        |                                         |
| lacmax             | = 83 A                         |                                         |
| Pac.r              | = 50 kW                        | (6                                      |
| Sac.r              | = 55 kVA                       | 17                                      |
| cos φ              | = 0.810.8                      |                                         |
| OVC                | =                              | VDE V 0126-1-1                          |
| Protective Clas    | is I, IP 65, -26°C60 C         | ,,,,,,,,,,,,,,,,,,,,,,,,,,,,,,,,,,,,,,, |
| There and sim      | nlv                            | from both mains and on-site             |
| WARNING: dual sup  | equipment until it is isolated | I TOTT DOWN THE                         |
| Do not work on the |                                | 1 A                                     |
| generation support | n A                            |                                         |
|                    | 11/1                           | S SMin                                  |
| 1 1                | 7 12                           |                                         |
| -                  |                                | The Marson W.                           |
|                    |                                |                                         |

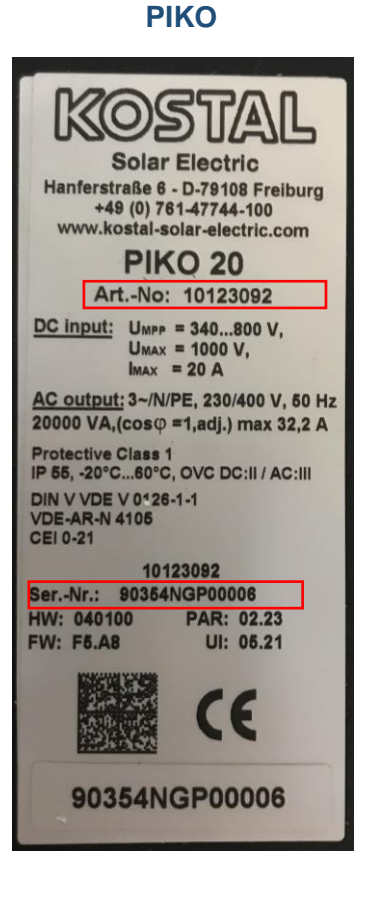

#### KOSTAL Smart Energy Meter (KSEM)

El número de artículo solo aparece en el webserver.

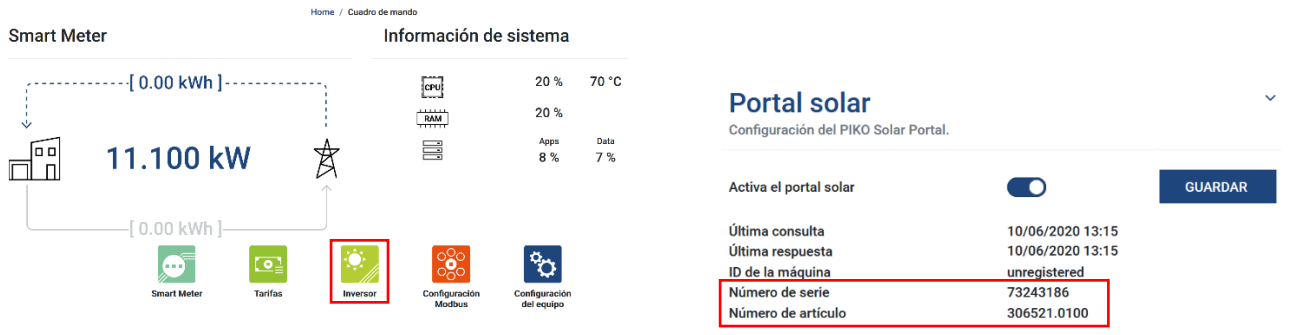

El KOSTAL Smart Energy Meter solo se debe agregar al Portal en los siguientes casos:

- Varios inversores + KSEM.
- PIKO CI + KSEM.
- PIKO MP plus + Baterías + KSEM.
- PIKO + KSEM.
- Plantas en las que no se ha conectado inversor y KSEM por RS485.

Smart connections.

KOSTAL Solar Electric Ibérica S.L. www.kostal-solar-electric.com Tel. +34 961 824 927 e-mail: service-solar-es@kostal.com

5

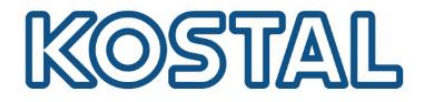

#### 4. Crear una nueva Planta

• Una vez accedido con su cuenta al KOSTAL Solar Portal, en el menú Resumen de plantas, acceder a Crear nueva planta.

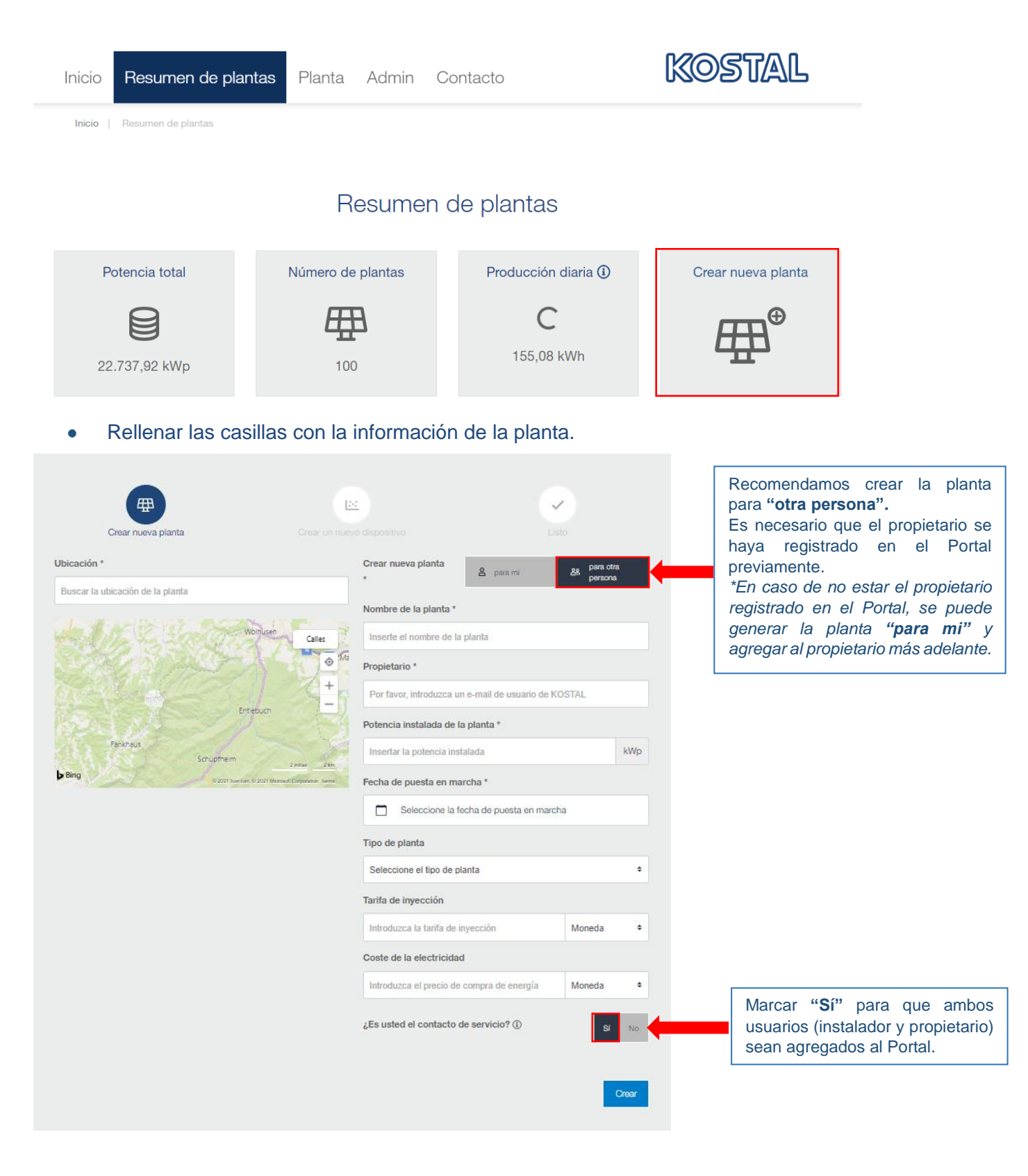

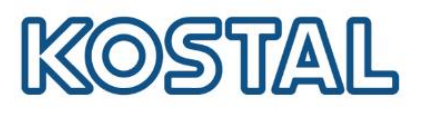

| Créar nueva planta Crear un r                                                                                                    | Levo dispositivo                                                                                                    | Listo                                         |       |                                                                                                    |
|----------------------------------------------------------------------------------------------------|----------------------------------------------------------------------------------------------------|-----------------------------------------------|-------|----------------------------------------------------------------------------------------------------|
| <ul> <li>Planta Solar</li> <li>Introduzca los credenciales del dispositivo que desea añadir.</li> <li>Haga clic en Crear para crear la planta y el dispositivo.</li> <li>También puede crear la planta sin dispositivo, haga clic en Crear sin di</li> </ul> | spositivo.                                                                                                    | -                                             |       | Agregar equipo con su <b>número de</b><br><b>artículo y de serie</b> .<br>Previamente el equipo debe estar<br>conectado a Internet y configurado para |
| número de artículo                                                                                                    | Grid mostowing in complance with:<br>With Concord Concord (Concord ( | 9                                             |       | exportar datos al Portal (en la guía de<br>cada inversor se puede ver cómo<br>configurar los equipos para la<br>exportación de datos).                |
| O Tenga en cuenta que su inversor debe estar configurado para<br>la exportación de datos antes de que se pueda realizar el registro<br>en nuestro portal.                                                                                                    | Ketaria solar portal                                                                                                    | e. de su inversor                             | KSEM  | *En caso de no tener el equipo<br>disponible para agregar al Portal se<br>puede agregar más adelanta, para ello<br>clicar en "Crear sin dispositivo". |
| Manual KOSTAL Solar Portal                                                                                                    | Last reports<br>Last reports<br>Machine D<br>Besial number<br>Article number<br>Imagen 2: Nº artículo y Nº de serio                                                                                                    | registered<br>oox<br>oox xoox<br>e de su KSEM |       |                                                                                                    |
| Volver                                                                                                    |                                                                                                    | Crear sin dispositivo                         | Crear |                                                                                                    |

#### 5. Acceder a la Planta

• En el menú **Resumen de plantas** puede ver todas las plantas registradas. Clicar sobre el nombre de la planta para visualizarla.

| Inicio Resumen de            | e plantas 🛛 Pl | anta Contact    | 0                        |                          | Kostal                 |
|------------------------------|----------------|-----------------|--------------------------|--------------------------|------------------------|
| Inicio   Resumen de plantas  |                |                 |                          |                          |                        |
|                              |                | Resume          | n de plantas             |                          |                        |
| Potencia total               | Nún            | nero de plantas | Producción dia           | ria 🛈                    | Crear nueva planta     |
|                              |                | Ē               |                          |                          | Æ∰ <sup>⊕</sup>        |
| 38,38 kWp                    |                | 6               | 55,2 kWh                 |                          | - <u>T</u> -           |
| Planta 🔤                     | Ciudad 🔶       | País ⊜          | Potencia instalada [kWp] | Producción de l<br>[kWh] | noy<br>Potencia de hoy |
|                              |                |                 |                          |                          |                        |
| Demo: PLENTICORE Plus<br>5.5 | Hagen          | Deutschland     | 5,4                      | 8.89                     | Mk_                    |
| Demo: PLENTICORE BI 10       | Hagen          | Germany         | 7,2                      | 10.8                     | - Mulp                 |
| Demo: PLENTICORE Plus 10     | Hagen          | Deutschland     | 10,12                    | 17.18                    | m ula                  |

Smart connections.

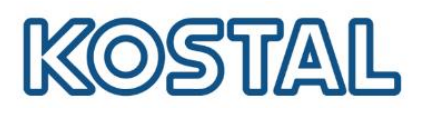

#### 6. Añadir inversores en la Planta

• Acceder a **Dashboard**  $\rightarrow$  **Configuración**.

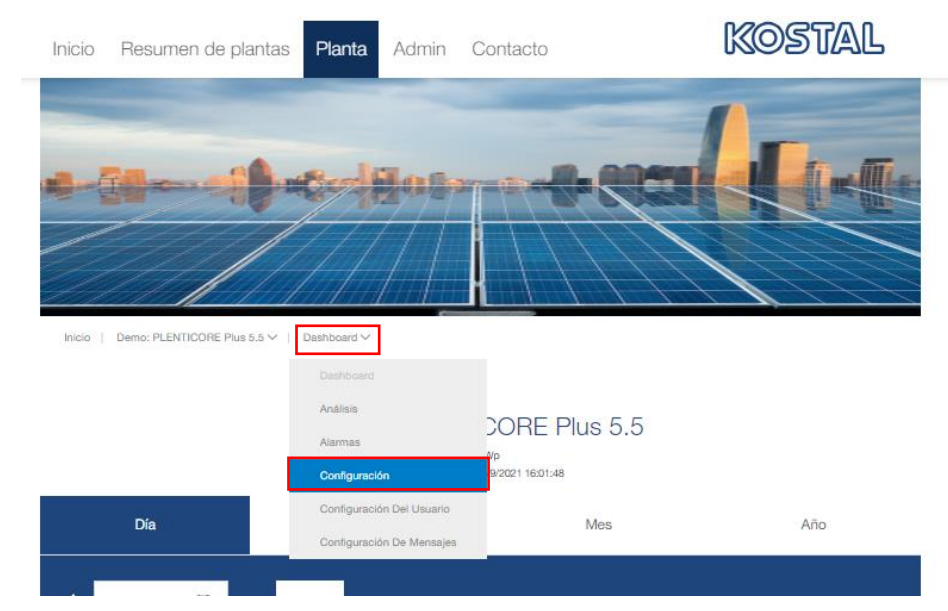

• Acceder a **Dispositivos** y agregar el equipo con el número de artículo y de serie.

#### Configuración de la planta

| Visión general                                                               | Planta        | Dispositivos | Subdispositiv             | os Sensores ex                    | ternos                 |                |                       |   |    |   |
|------------------------------------------------------------------------------|---------------|--------------|---------------------------|-----------------------------------|------------------------|----------------|-----------------------|---|----|---|
| número de artículo '                                                         | r             |              | Dispositivos              | ya registrados                    |                        |                |                       |   |    |   |
| Introduzca el número<br>Número de serie *                                    | o de artículo | de su dis    | Nombre del<br>dispositivo | Identificación<br>del dispositivo | Modelo                 | Estado         | Último<br>contacto    |   |    |   |
| Introduzca el número                                                         | o de serie de | su dispo 🕐   | PIKO IQ 5.5               | 10335951<br>91809RAV00001         | PIKO IQ 5.5            | Checked<br>out | 8/8/2020<br>23:29:34  | ۲ | ₿. |   |
| Grid marktoring in scongliance with:<br>XXXXXXXXXXXXXXXXXXXXXXXXXXXXXXXXXXXX |               | Crear        | PLENTICORE<br>plus 5.5    | 10335956<br>90523SK50000A         | PLENTICORE<br>plus 5.5 | Checked<br>In  | 10/9/2021<br>16:01:48 | ۲ | ₿, | Û |

#### Información adicional

- Después de agregar el dispositivo al Portal puede tardar unas horas en mostrar los primeros datos.
- En la columna Estado se puede comprobar si el inversor está activo en la planta (Checked In) o si se ha dado de baja (Checked Out).
- En la columna Último contacto se puede comprobar la última fecha de contacto del dispositivo con el Portal.
- En el símbolo <sup>®</sup> se puede cambiar el nombre del inversor.
- En el símbolo 🗇 se puede dar de baja el inversor.

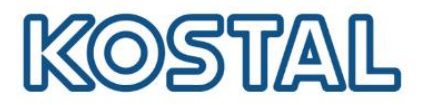

#### 7. Añadir usuarios en la Planta

Para añadir un usuario a una planta se debe haber completado el registro previamente.

• Acceder a Dashboard  $\rightarrow$  Configuración del usuario.

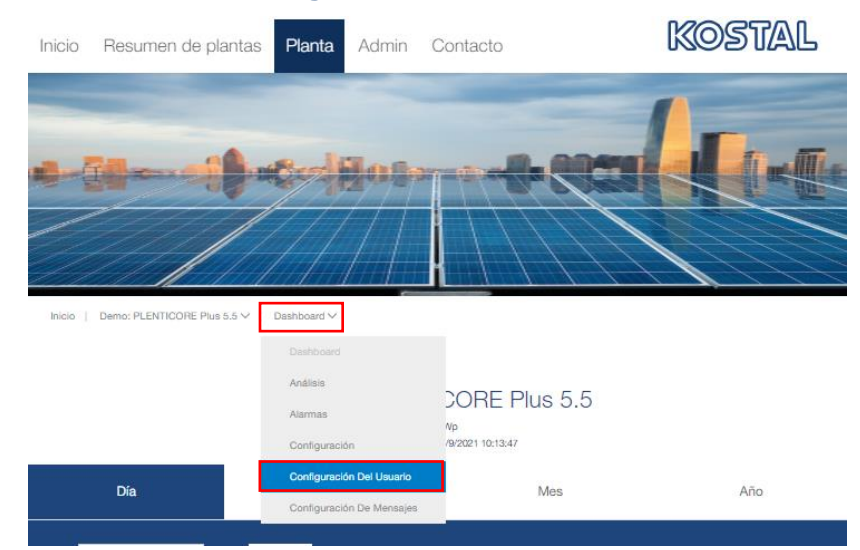

 Clicar en Añadir usuario y agregar el nuevo usuario insertando el correo electrónico y eligiendo el rol adecuado.

Inicio | Demo: PLENTICORE Plus 5.5 V | Configuración Del Usuario V

### Configuración del usuario

Aquí se define qué usuarios pueden acceder a sus datos de la planta. Cada usuario tiene una función específica, por ejemplo, el propietario de la planta. El rol también define lo que el usuario puede configurar para la planta.

| id | Correo electrónico | Apellido | Nombre | Rol |  |
|----|--------------------|----------|--------|-----|--|

| Añadir usuario                                       | ×        |
|------------------------------------------------------|----------|
| Correo electrónico                                   |          |
| Por favor, introduzca un e-mail de usuario de KOSTAL |          |
| Rol                                                  |          |
|                                                      | ¢        |
| Visualización                                        |          |
| Administrador                                        |          |
| Propietario                                          | _        |
| Cancel Añadir usuario                                | <b>b</b> |
|                                                      |          |

Smart connections.

Añadir usuario

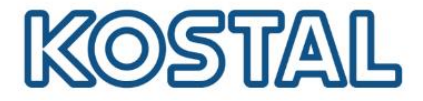

#### 8. Configurar mensajes de alarmas

Es posible configurar la planta para recibir un correo electrónico cuando aparezca algún evento en la instalación.

• Acceder a Dashboard  $\rightarrow$  Configuración de mensajes.

| Inicio Demo: PLENTICORE Plus 5.5 V | Dashboard V               |                        |            |
|------------------------------------|---------------------------|------------------------|------------|
|                                    | Deshboard<br>Análisis     | COBE Plus 5.5          |            |
|                                    | Alarmas<br>Configuración  | Np<br>/9/2021 10:43:31 |            |
| 144                                | Configuración Del Usuario |                        | 204 M (201 |

• Configurar los parámetros de mensaje deseados.

Inicio | Demo: PLENTICORE Plus 5.5 V | Configuración De Mensajes V

#### Configuración de mensajes

Para configurar un nuevo mensaje, complete el formulario de la izquierda y haga clic en guardar. A la derecha, encontrará una descripción general sobre los mensajes ya configurados con la opción de editar y eliminar esos mensajes. O

| Configurar mensaje nuevo |         | Mensajes ya config | gurad | os         |       |                       |
|--------------------------|---------|--------------------|-------|------------|-------|-----------------------|
| Nombre del mensaje       |         | Nombre del mensaje | Ş     | Estado     | 4     | Estado de transmisión |
| Estado de transmisión    |         |                    | Aq    | uí todavía | falta | n datos               |
| Por favor seleccione     | ¢       |                    |       |            |       |                       |
| Status                   |         |                    |       |            |       |                       |
| Por favor seleccione     | ¢       |                    |       |            |       |                       |
| Usuarios                 |         |                    |       |            |       |                       |
| Por favor seleccione     | ۵       |                    |       |            |       |                       |
| Clases de alarmas        |         |                    |       |            |       |                       |
| Por favor seleccione     | ۵       |                    |       |            |       |                       |
|                          | Quardar |                    |       |            |       |                       |

• En el menú Alarmas se puede observar el historial de alarmas de la planta.

| Inicio   Demo: PLENTICORE Plus 5.5 V | Dashboard V               |                  |     |
|--------------------------------------|---------------------------|------------------|-----|
|                                      |                           |                  |     |
|                                      | Análisis                  | CORE Plus 5.5    |     |
|                                      | Alarmas                   |                  |     |
|                                      | Configuración             | '9/2021 15:51:51 |     |
| Día                                  | Configuración Del Usuario | Mes              | Año |
|                                      | Configuración De Mensajes |                  |     |

Smart connections.

KOSTAL Solar Electric Ibérica S.L. www.kostal-solar-electric.com Tel. +34 961 824 927 e-mail: service-solar-es@kostal.com

Volver al Índice

Añada nuevo

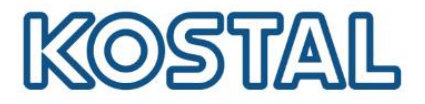

#### 9. Menú Análisis

En este menú se pueden monitorizar información adicional respecto a las gráficas del menú inicial.

• Seleccionando el inversor deseado, se puede ver su producción individual total y producción de cada string. Para ello acceder a **Dashboard** → **Análisis** y seleccionar el inversor deseado.

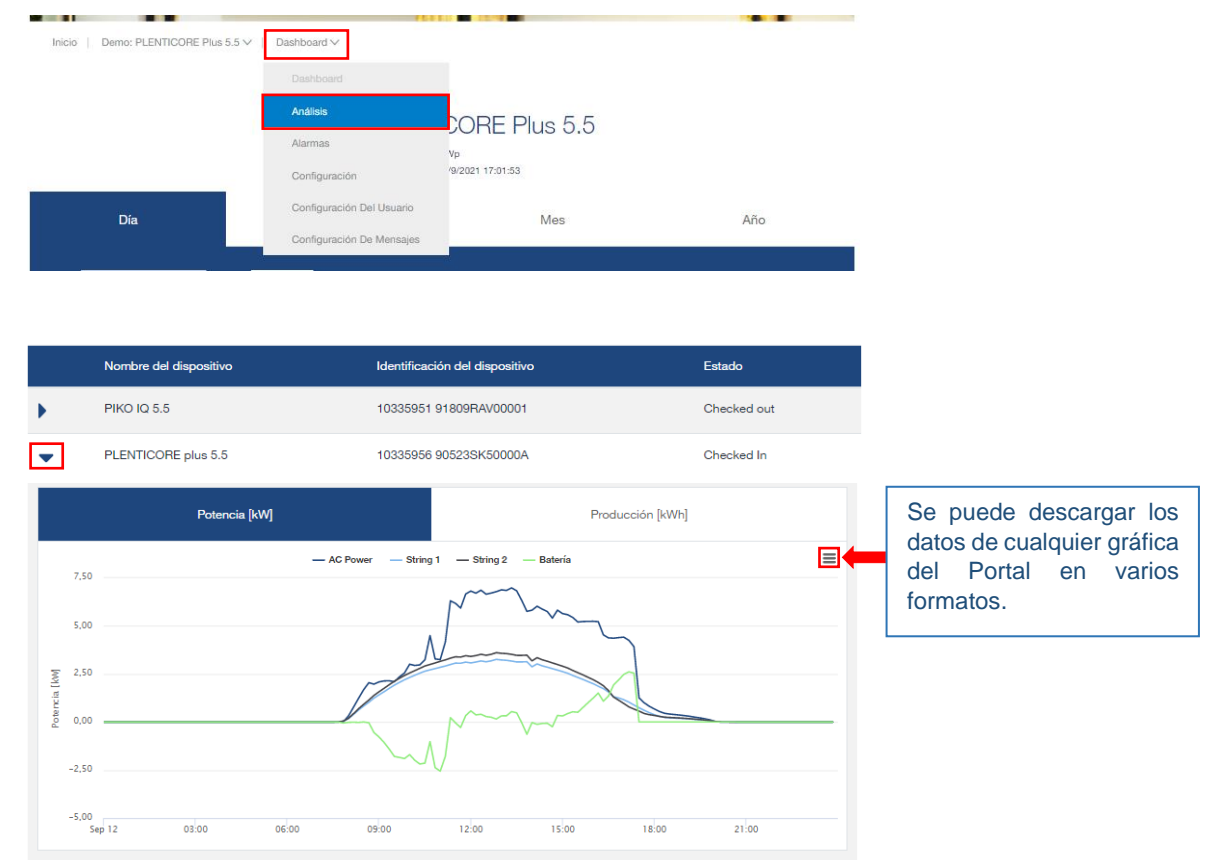

• En plantas con baterías se puede ver la gráfica del Estado de carga de la batería.

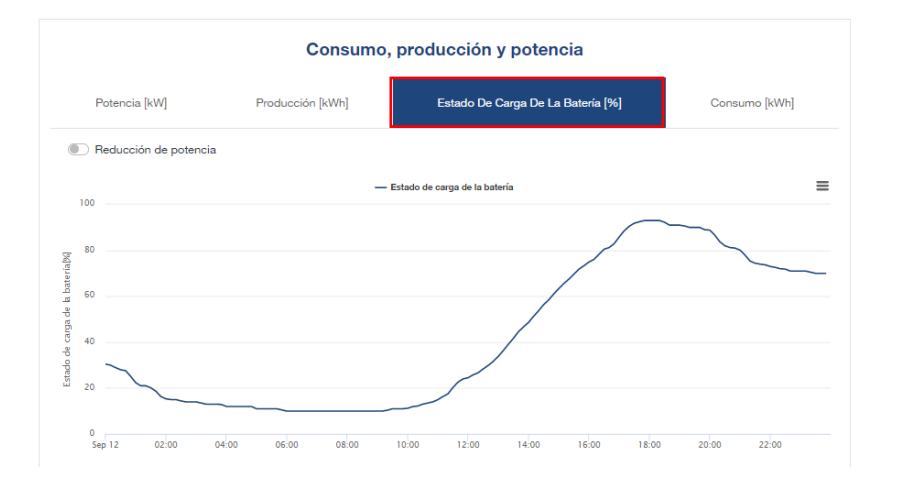

Smart connections.

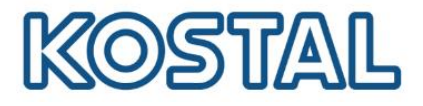

#### **10.KOSTAL Solar APP**

Desde la aplicación para móviles **KOSTAL Solar APP** es posible seguir la monitorización de las plantas agregadas en el Portal.

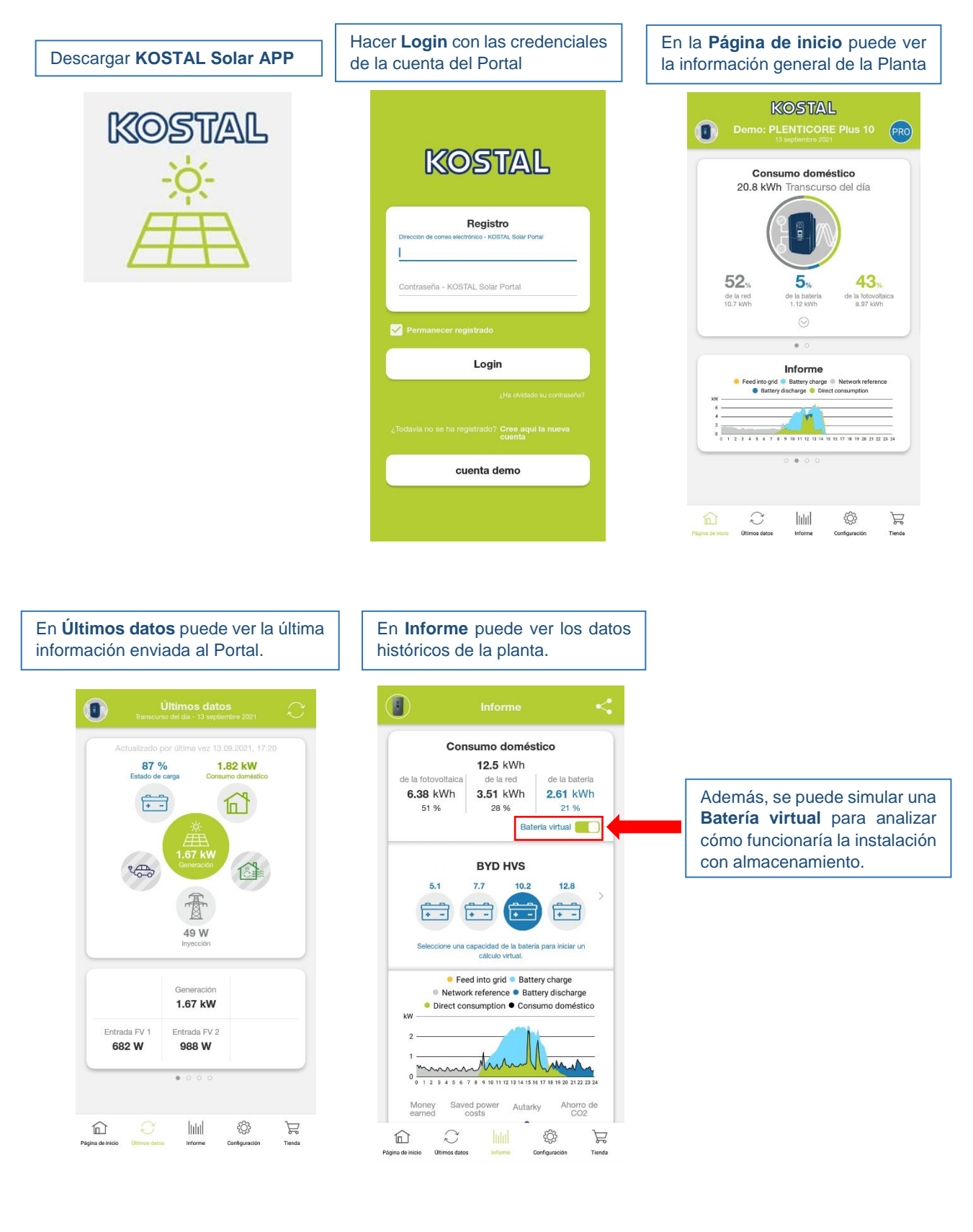

Smart connections.